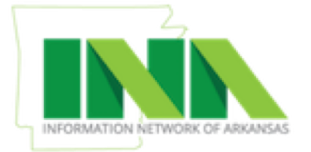

# Arkansas.gov State Directory User Guide – Agency Administrator

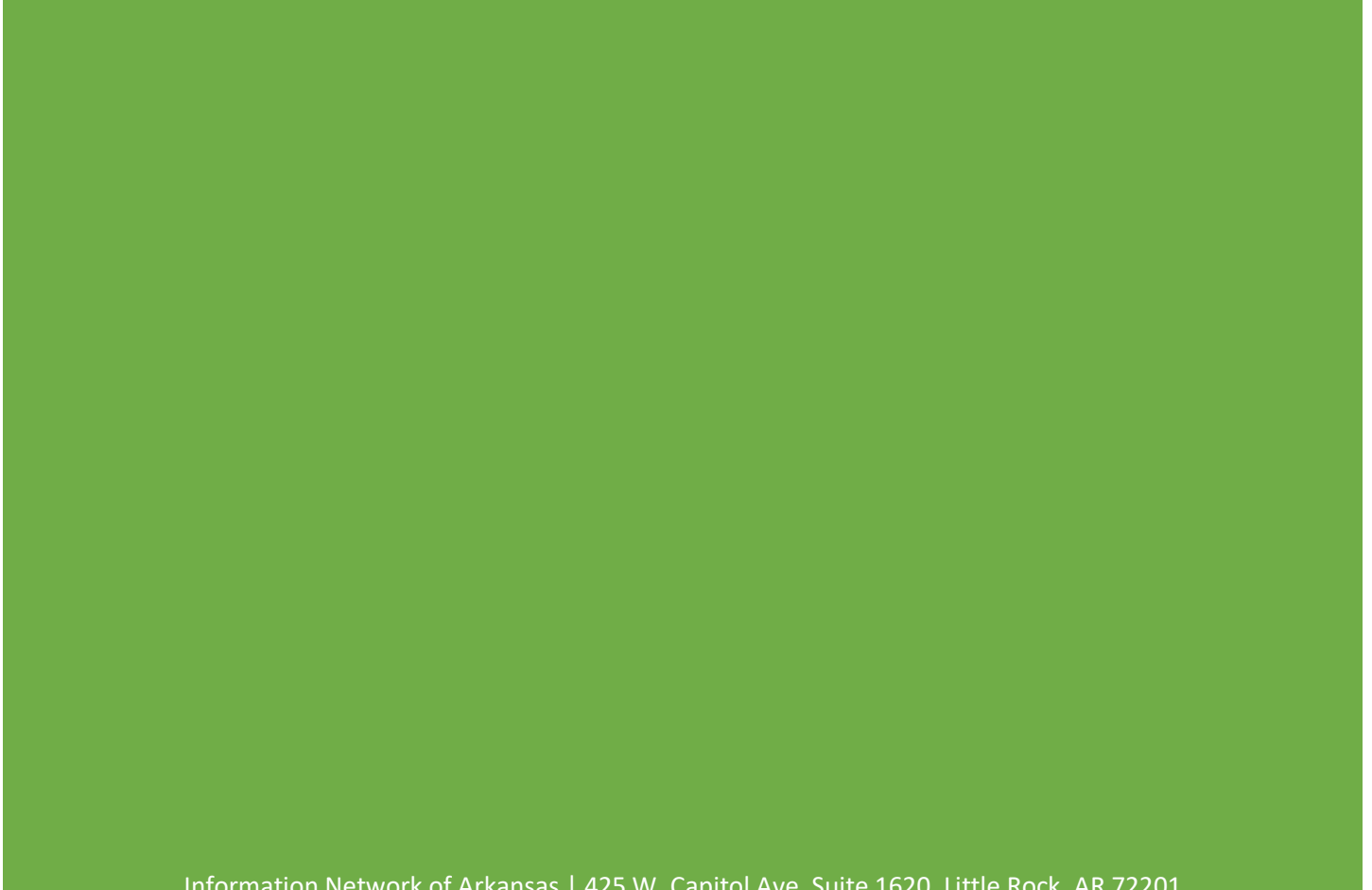

Information Network of Arkansas | 425 W. Capitol Ave, Suite 1620, Little Rock, AR 72201

# Table of Contents

| URL2                         |
|------------------------------|
| Login / Create an Account:   |
| Login2                       |
| Create an Account:3          |
| Dashboard4                   |
| Requests Needing Review5     |
| Agency Requests              |
| Agency Information           |
| Demographic Information6     |
| Services9                    |
| Staff10                      |
| Events                       |
| News12                       |
| Files & Documents13          |
| Frequently Asked Questions14 |
| Users15                      |
| Children16                   |
| Questions?16                 |

# URL

State Portal Arkansas.gov - <u>http://arkansas.gov/</u>

State Directory Admin - <a href="https://portal-admin.ark.org/">https://portal-admin.ark.org/</a>

# Login / Create an Account:

| Arkansas.gov Admin |                      |             | +) Login |
|--------------------|----------------------|-------------|----------|
| +) - Login         |                      |             |          |
|                    |                      |             |          |
|                    | Username             |             |          |
|                    | Password             |             |          |
|                    |                      | Remember Me |          |
|                    |                      | +) Login    |          |
|                    |                      |             |          |
|                    | At Create an Account |             |          |
|                    |                      |             |          |
|                    |                      |             |          |

## Login:

Complete required fields:

• Username

• Password

Click the 'Login' button

Note: You may select the 'Remember Me' checkbox if you are using a private computer.

Upon initial login, you will need to *request access* to your agency.

| Arkansas.gov Admin          | Impersonating Matthew King                                          |
|-----------------------------|---------------------------------------------------------------------|
| 🛃 - Dashboa                 | d                                                                   |
|                             | You don't have access to any agencies. Request access to an agency. |
|                             |                                                                     |
| Arkansas.gov Admin          | â Impersonating Matthew King +                                      |
| Create News                 |                                                                     |
| Home / Request Agency Acces | 5                                                                   |
| Agency                      | Search for an Agency Q                                              |
| Email                       |                                                                     |
|                             | 🖺 Submit Request                                                    |

## Page 2 of 16

#### STATE DIRECTORY USER GUIDE

## Create an Account:

Click the 'Create an Account' button. Complete the fields requested:

- Username
- Email Address
- First Name
- Last Name
- Agency
  - Search for your Agency name and select.

Click the 'Create Account' button.

Agency Administrator will review the request for access for approval. Once the request is approved or rejected, user will receive an email notification of the decision.

| Arkansas.gov Admin |               |                      |                   | +) Login |
|--------------------|---------------|----------------------|-------------------|----------|
| 🚑 - Reg            | ister         |                      |                   |          |
|                    |               |                      |                   |          |
|                    | Username      |                      |                   |          |
|                    | Email Address |                      |                   |          |
|                    | First Name    |                      |                   |          |
|                    | Last Name     |                      |                   |          |
|                    | Agency        | Search for an Agency | ٩                 |          |
|                    |               |                      | L+ Create Account |          |
|                    |               |                      |                   |          |

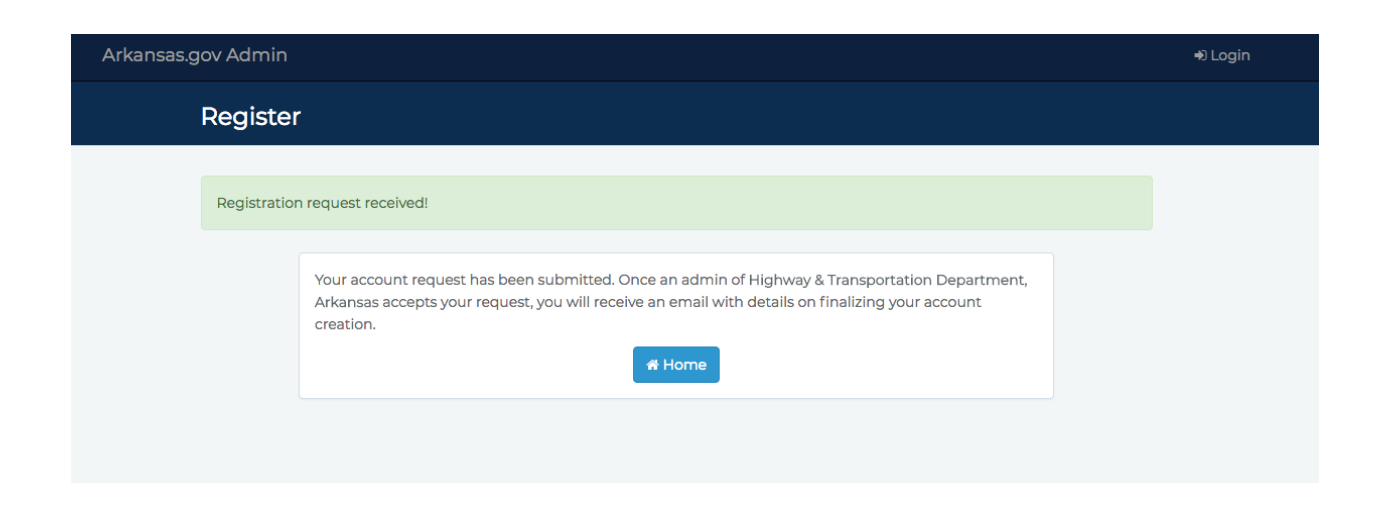

# Dashboard

Upon initial login to the State Directory, user will land on the Dashboard page. Dashboard includes:

- Link to Agencies
  - List of agencies the user has access to in the Directory
- Link to Employees
  - List of employees associated to the agencies in the Directory
- Link to Services
  - List of services associated to the agencies in the Directory
- Link to Events
  - o List of events associated to the agencies in the Directory
- News
  - List of news publications associated to the agencies in the Directory
- Requests Needing Review
  - List of account requests for access to the Directory
- Agency Requests
  - o List of historical account requests and status

| jov Admin         |                                   |                        |              |                | 🗂 Impersonatin |
|-------------------|-----------------------------------|------------------------|--------------|----------------|----------------|
| 🛃 - Dashboard     | ł                                 |                        |              |                |                |
|                   |                                   |                        |              |                |                |
|                   | You can curre                     | ently view/edit 1 agen | cy.          |                |                |
|                   | Request a                         | access to an agency.   |              |                |                |
| Agencies          |                                   |                        |              |                |                |
| Employees         |                                   |                        |              |                |                |
| Services          |                                   |                        |              |                |                |
| Events            |                                   |                        |              |                |                |
| News              |                                   |                        |              |                |                |
| Requests Needing  | g Review                          |                        |              |                |                |
| User Agency       | /                                 | Email                  | Requested    | Status         | Actions        |
| ReneeTest2 Arkans | as Department of Transportation   | reneerast@att.net      | 22 seconds a | go Pending     | Accept Reject  |
| Agency Requests   |                                   |                        |              |                |                |
| User Agen         | су                                | Email                  | ŀ            | Requested      | Status         |
| ReneeTest1 Arkar  | nsas Department of Transportation | reneerast@a            | att.net 4    | 46 minutes ago | Accepted       |
|                   |                                   |                        |              |                |                |

## Requests Needing Review

User should review account requests regularly for approval. Information displayed:

- User
  - Username
  - o Full Name
- Agency
  - Agency name account access requested
- Email
- Requested
  - o Time frame the request was made
- Status
  - Pending
- Actions
  - o Accept
  - o Reject

## Agency Requests

Same data displayed as in the *Requests Needing Review* with exception to the Action items.

| Z - Dasł                       | nboard                                                                                                    |                         |                                             |                                           |               |
|--------------------------------|----------------------------------------------------------------------------------------------------|-------------------------|---------------------------------------------|-------------------------------------------|---------------|
|                                |                                                                                                    |                         |                                             |                                           |               |
|                                | You can cur                                                                                                    | rently view/edit 2 agen | cies.                                       |                                           |               |
|                                | Reque                                                                                                    | st access to an agency. |                                             |                                           |               |
| Agencies                       |                                                                                                    |                         |                                             |                                           |               |
| Employees                      |                                                                                                    |                         |                                             |                                           |               |
| Services                       |                                                                                                    |                         |                                             |                                           |               |
| Events                         |                                                                                                    |                         |                                             |                                           |               |
| News                           |                                                                                                    |                         |                                             |                                           |               |
| licor                          | Agency                                                                                                    | Email                   | Requested                                   | Status                                    | Actions       |
| USEI                           |                                                                                                    |                         |                                             |                                           |               |
| ReneeTest2                     | Arkansas Department of Transportation                                                                                  | reneerast@att.net       | 2 minutes ago                               | Pending                                   | Accept Reject |
| ReneeTest2                     | Arkansas Department of Transportation                                                                                  | reneerast@att.net       | 2 minutes ago                               | Pending                                   | Accept Reject |
| Agency R                       | Arkansas Department of Transportation equests Agency                                                                   | reneerast@att.net       | 2 minutes ago<br>Email                      | Pending                                   | Accept Reject |
| Agency R<br>User<br>ReneeTest1 | Arkansas Department of Transportation<br>equests<br>Agency<br>State Highway Commission-Arkansas Depa<br>Transportation | reneerast@att.net       | 2 minutes ago<br>Email<br>reneerast@att.net | Pending<br>Requested<br>31 seconds<br>ago | Accept Reject |

# Agency Information

List of agencies the user has access to edit/maintain on the Directory.

| Arkansas.g | ov Admin                                                                                             | 🎄 Impersonatin | g ReneeTest1 <del>-</del> |
|------------|----------------------------------------------------------------------------------------------------|----------------|---------------------------|
|            | Agencies                                                                                             |                |                           |
|            | Home / Agencies                                                                                      |                |                           |
|            | Search                                                                                               |                |                           |
|            | Name                                                                                                 | Children       |                           |
|            | Arkansas Department of Transportation State Highway Commission-Arkansas Department of Transportation |                |                           |
|            |                                                                                                    |                |                           |
|            |                                                                                                    |                |                           |
|            |                                                                                                    |                |                           |

# Demographic Information

Information about the Agency to display on the Directory.

- Agency Name (Required)
- Description
- Category (Required)
  - o Board
  - Commission
  - $\circ$  Committee
  - o Council
  - County
  - o Department
  - o Executive Office
  - $\circ$  Judicial
  - o Legislative
  - o Local
  - o Museum
- Logo
  - $\circ$   $\:$  User may upload Logo to display on the Directory.
    - Images may be 50x50 pixels to 512x512 pixels in size. Images may be no larger than 512 kilobytes.

- Once user has uploaded the logo image, the image will be put in a 'pending' status till an Arkansas.gov Administrator reviews the logo for acceptance.
  - Portal administrator may approve or reject the logo uploaded.
- Address (Required)
- City (Required)
- State (Required)
- Zip Code (Required)
- Abbreviation
- Phone Number
- Fax Number
- Toll Free Phone Number
- TTY
- Email
- Contact URL
- Mailing Address
- Homepage URL
- Twitter
- Facebook
- Instagram
- Youtube
- RSS Url

All fields may be edited in this view. Click *Save* button to save changes.

#### STATE DIRECTORY USER GUIDE

| Arkansas.g | ov Admin                     |                                                                                                    | 🛔 Impersonating ReneeTest1 🗸 |
|------------|------------------------------|----------------------------------------------------------------------------------------------------|------------------------------|
|            | Update: State Highv          | vay Commission-Arkansas Department of Trans                                                                                  | sportation                   |
|            | Home / Agencies / State High | away Commission-Ark                                                                                                    |                              |
|            | Agency Name *                | State Highway Commission-Arkansas Department of Transportation                                                               |                              |
|            | Description                  |                                                                                                    |                              |
|            | Category *                   | Commission                                                                                                    | \$                           |
|            | Logo                         | Choose File No file chosen<br>Images may be 50x50 pixels to 512x512 pixels in size. Images can be no larger th<br>kilobytes. | ian 512                      |
|            | Address *                    | P.O. Box 2261                                                                                                    |                              |
|            | City *                       | Little Rock                                                                                                    |                              |
|            | State *                      | Arkansas                                                                                                    | ¢                            |
|            | Zip Code *                   | 72203-2261                                                                                                    |                              |
|            | Abbreviation                 | SHC                                                                                                    |                              |
|            | Phone Number                 | (501) 569 - 2000                                                                                                    |                              |
|            | Fax Number                   |                                                                                                    |                              |
|            | Toll Free Phone #            |                                                                                                    |                              |
|            | TTY                          |                                                                                                    |                              |
|            | Email                        |                                                                                                    |                              |
|            | Contact URL                  |                                                                                                    |                              |
|            | Mailing Address              |                                                                                                    |                              |
|            | Homepage URL                 | https://www.example.com                                                                                                    |                              |
|            | Twitter                      | https://www.twitter.com/handle                                                                                               |                              |
|            | Facebook                     | f https://www.facebook.com/handle                                                                                            |                              |
|            | Instagram                    | https://www.instagram.com/handle                                                                                             |                              |
|            | Youtube                      | https://www.youtube.com/handle                                                                                               |                              |
|            | RSS Url                      | https://                                                                                                    |                              |
|            |                              |                                                                                                    | Save                         |

#### Services

List of services agency offers. These may be online services, in office services, etc. You may add services to display on the Directory by clicking the *Add Service* button.

| Services (0) |               |  |
|--------------|---------------|--|
|              | O Add Service |  |

Fill in the following information per service:

- Service Name
- Phone Number
- TTY Number
- Email
- URL
- Description
- Categories
  - Check all that may apply. This will assist Arkansas.gov users in searching for your service
    - Business
    - Children
    - Citizen
    - Drivers
    - Education

- Family
- Subscriber
- Taxes
- Visitors
- Voters

| Create Service             |                                        |        |
|----------------------------|----------------------------------------|--------|
| Home / Agencies / State Hi | ahway Commission-Ark_ / Create Service |        |
| Service Name               |                                        |        |
| Phone Number               |                                        |        |
| TTY Number                 |                                        |        |
| Email                      |                                        |        |
| URL                        |                                        |        |
| Description                |                                        |        |
|                            |                                        |        |
|                            |                                        |        |
| Categories                 | Business                               |        |
|                            | Critizen                               |        |
|                            | Drivers                                |        |
|                            | Education                              |        |
|                            | E Family                               |        |
|                            | U Subscriber                           |        |
|                            | Visitore                               |        |
|                            | Voters                                 |        |
|                            |                                        |        |
|                            |                                        | 🖺 Save |
| Q Pagiste Assault          |                                        |        |

## Staff

List of Agency Staff members to display on the Directory. You may add new staff members by clicking the *Add Staff* button.

| ame                     | Title         | Email | Phone |  |
|-------------------------|---------------|-------|-------|--|
| ott Edward Bennett      | Director      |       |       |  |
| ee Farmer               |               |       |       |  |
| obert S. Moore          | The Honorable |       |       |  |
| om Schueck              |               |       |       |  |
| hilip Taldo             |               |       |       |  |
| nd I more Mou All Staff |               |       |       |  |

Fill in the following information per service:

- Employee Name
  - o First
  - o Middle
  - o Last
- Job Title
- Email
- Phone Number
- Fax Number

| Arkansas.gov Admin          | â                                     | Impersonating ReneeTest1 + |
|-----------------------------|---------------------------------------|----------------------------|
| Create Employee             |                                       |                            |
| Home / Agencies / State Hig | hway Commission-Ark / Create Employee |                            |
| Employee Name               | First         Middle         Last     |                            |
| Job Title                   |                                       |                            |
| Email                       |                                       |                            |
| Phone Number                |                                       |                            |
| Fax Number                  |                                       |                            |
|                             | 🕒 Save                                |                            |
| ⊖ Back to Agency            |                                       |                            |

### Events

List of events for the agency including but not limited to, public meetings, board meetings, conferences, press events, etc. Click *Add Event* button to add an event to be displayed on the Directory.

| H Events                                  | 5 (O)<br>s no events!                                               |                                  | 🗂 Add Event  |                 |                                                |
|-------------------------------------------|---------------------------------------------------------------------|----------------------------------|--------------|-----------------|------------------------------------------------|
| Complete<br>• Na<br>• Sta<br>• En<br>• De | the event<br>ime (requi<br>art (require<br>d (require<br>escription | information<br>red)<br>ed)<br>d) |              | •<br>•<br>•     | Location Name<br>Contact<br>Address<br>Website |
| Arkansas.gov Adm                          | re Event                                                            |                                  |              | ā Impersonating | g ReneeTest) ↓                                 |
| Crout                                     |                                                                     |                                  |              |                 |                                                |
| Home                                      | / Agencies / State Hig                                              | way Commission-Ark / Create      | Event        |                 |                                                |
|                                           | Name *                                                              |                                  |              |                 |                                                |
|                                           | End *                                                               |                                  |              |                 |                                                |
|                                           | Description                                                         |                                  |              |                 |                                                |
|                                           |                                                                     |                                  |              |                 |                                                |
|                                           | Location Name                                                       |                                  |              | <i>li</i>       |                                                |
|                                           | Contact                                                             |                                  |              |                 |                                                |
|                                           |                                                                     |                                  |              | 1               |                                                |
|                                           | Address                                                             |                                  |              |                 |                                                |
|                                           | Website                                                             | https://                         |              |                 |                                                |
|                                           |                                                                     | . contraction                    |              | E Save          |                                                |
| ⊖ Ba                                      | ck to Agency                                                        |                                  |              | _               |                                                |
|                                           |                                                                     |                                  |              |                 |                                                |
| A Example (                               | 1)                                                                  |                                  |              |                 |                                                |
| Events (                                  | 1)                                                                  |                                  |              |                 |                                                |
| Event saved suc                           | cessruily!                                                          |                                  |              |                 |                                                |
| Last Modified                             | Upcoming (1)                                                        |                                  |              |                 |                                                |
| Name                                      | Mod                                                                 | ified                            | Created      |                 | _                                              |
| Test Event                                | 1 sec                                                               | ond ago                          | 1 second ago |                 | ×                                              |
|                                           |                                                                     | 🗄 Add E                          | vent         |                 |                                                |
|                                           |                                                                     |                                  |              |                 |                                                |

#### News

Display public notices, new releases, etc. on the Directory. Click *Add News* button to add news to be displayed on the Directory.

| llll News (0)            |  |
|--------------------------|--|
| This agency has no news! |  |
| O Add News               |  |

#### Complete the news information:

- News Title (required)
- Content (required)
- Website

| Arkansas.gov Adm | in                      | â Imper                                  | sonating ReneeTest1 + |
|------------------|-------------------------|------------------------------------------|-----------------------|
| Create           | e News                  |                                          |                       |
| Home             | / Agencies / State High | way Commission-Ark / Create News Article |                       |
|                  | News Title *            |                                          |                       |
|                  | Content*                |                                          |                       |
| © Bao            | Website<br>sk to Agency | Save                                     |                       |
|                  |                         |                                          |                       |

## Files & Documents

New feature to the Directory is the ability to add Files and Documents to the Directory for download by the visitor. This may be frequently accessed information, forms, etc. Just click the *Add File* button to upload. Portal Administrators at Arkansas.gov will review the documents uploaded (for approval) prior to them posting to the site.

| Files & Documents             | (0)              |              |                     |                              |  |
|-------------------------------|------------------|--------------|---------------------|------------------------------|--|
| This agency has no downloads! |                  |              |                     |                              |  |
|                               |                  | O Add        | Files               |                              |  |
| Arkansas.gov Admin            |                  |              |                     | â Impersonating ReneeTest) + |  |
| Downloads                     |                  |              |                     |                              |  |
| Home / Agencies / State Hi    | ghway Commissior | n-Ark / Down | loads               |                              |  |
|                               |                  |              |                     | + Add Files                  |  |
| Filename 🗢                    | Type \$          | Size \$      | Date Uploaded *     | Actions                      |  |
| ▲ ⊘ Napping fur babies        |                  | 7.44 MB      | 2018-04-02 20:48:24 | ✓ View ×                     |  |
| © Back to Agency              |                  |              |                     |                              |  |
|                               |                  |              |                     |                              |  |

# Frequently Asked Questions

Opportunity to provide FAQs for the visitor of the Directory. Click the Add Question button to input question and answer to display on Directory.

| Frequent            | y Asked Que             | estions (0)                                                    |                   |
|---------------------|-------------------------|----------------------------------------------------------------|-------------------|
| his agency has no f | requently asked que     | stions!                                                        |                   |
|                     |                         | O Add Question                                                 |                   |
|                     |                         |                                                                |                   |
| rkansas.gov Admi    |                         | 8 Imperso                                                      | onating ReneeTest |
| Add O               | uestion                 |                                                                |                   |
|                     |                         |                                                                |                   |
| Home                | Agencies / State High   | hway Commission-Ark / Add Frequently Asked Question            |                   |
| , ionic ,           | , igeneies , 'etate nig |                                                                |                   |
|                     | Agency                  | State Highway Commission-Arkansas Department of Transportation |                   |
|                     | Question *              |                                                                |                   |
|                     | Append *                |                                                                |                   |
|                     | Answei                  |                                                                |                   |
|                     |                         |                                                                |                   |
|                     |                         |                                                                |                   |
|                     |                         | 🖹 Save Question                                                |                   |

Note: FAQs may be edited or deleted once they are added.

| Frequently Asked Questions   | (1)            |     |
|------------------------------|----------------|-----|
| Question saved successfully! |                |     |
|                              |                |     |
| Question                     | Answer         |     |
| My test question             | My test answer | 🖍 🗙 |
|                              | Add Question   |     |

#### Users

View of users authorized to edit the agency information on the Directory. Click the User Editor button to remove a user. Users needing access to edit Directory information for your agency should follow the <u>Create an Account</u> steps.

| () User    | s (1)                                                      | -                        | User Editor                                       |                    |                       |
|------------|------------------------------------------------------------|--------------------------|---------------------------------------------------|--------------------|-----------------------|
| Arkansas.g | ov Admin                                                   |                          |                                                   | â Impersonating Re | neeTestl <del>-</del> |
|            | User Editor - S<br>Transportation                          | itate Highway Co<br>n    | ommission-Arkansas                                | Department of      |                       |
|            | Home / Agencies /<br>User Editor<br>Username<br>ReneeTest1 | State Highway Commission | n-Ark / User Editor<br>Email<br>reneerast@att.net | Actions            |                       |
|            |                                                            |                          | -                                                 | *                  |                       |

## Children

List of associated children agencies. Click Add Child Agency to add new child agency.

| as.gov Admin         |                                                                                          | a Impersonating Rene |
|----------------------|------------------------------------------------------------------------------------------|----------------------|
| Create Agency        |                                                                                          |                      |
|                      |                                                                                          |                      |
| Home / Create Agency |                                                                                          |                      |
| Parent               | State Highway Commission-Arkansas Department of Transportation                           |                      |
| Agency Name *        |                                                                                          |                      |
| Description          |                                                                                          |                      |
|                      |                                                                                          |                      |
|                      |                                                                                          |                      |
| Category *           | Department                                                                               | \$                   |
| Logo                 | Choose File No file chosen                                                               |                      |
|                      | Images may be 50x50 pixels to 512x512 pixels in size. Images can be no larger kilobytes. | than 512             |
| Address*             |                                                                                          |                      |
| City*                |                                                                                          |                      |
| State *              | Arkansas                                                                                 | \$                   |
| Zip Code *           |                                                                                          |                      |
| Abbreviation         |                                                                                          |                      |
| Phone Number         |                                                                                          |                      |
| Fax Number           |                                                                                          |                      |
| Toll Free Phone #    |                                                                                          |                      |
| TTY                  |                                                                                          |                      |
| Email                |                                                                                          |                      |
| Contact URL          |                                                                                          |                      |
| Mailing Address      |                                                                                          |                      |
| Homepage URL         | + https://www.example.com                                                                |                      |
| Twitter              | https://www.twitter.com/handle                                                           |                      |
| Facebook             | f https://www.facebook.com/handle                                                        |                      |
| Instagram            | https://www.instagram.com/handle                                                         |                      |
| Youtube              | https://www.youtube.com/handle                                                           |                      |
|                      |                                                                                          |                      |

# Questions?

Log a case on the *Information Network of Arkansas Support Portal* if you have any questions.